## 神戸市バリアフリーマップの使い方

1. 初期画面では、「各施設のバリアフリー情報」にチェックがついており、すべての施設 が番号順にマッピングされています。

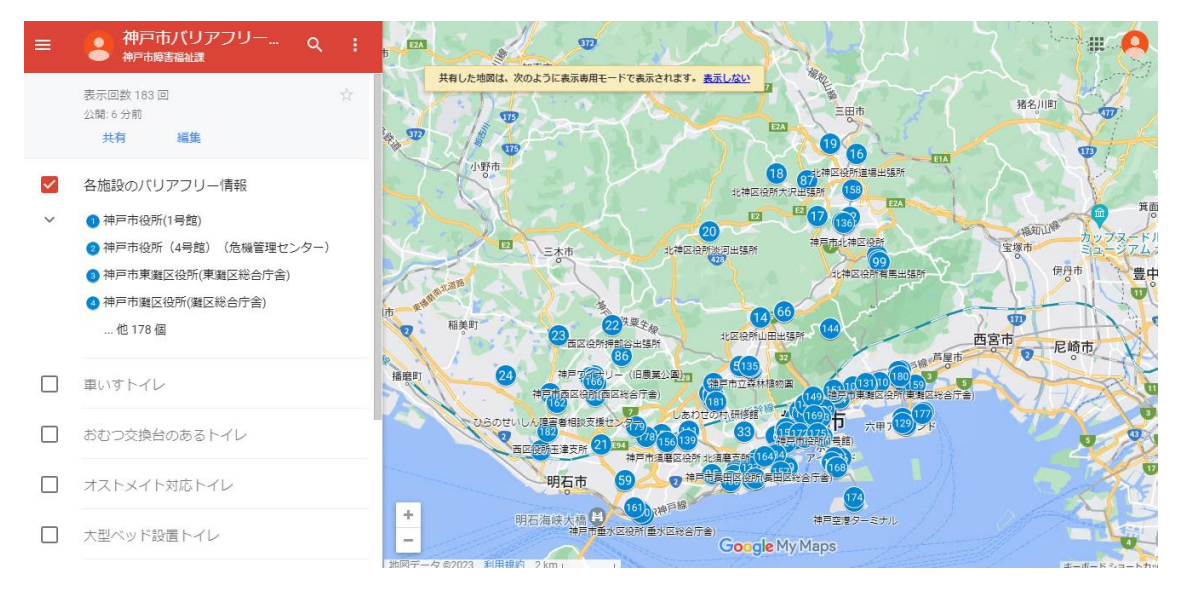

## 2. 地図上の番号をクリックすると、その施設のバリアフリー情報が表示されます。

| ← 神戸市役所(1号館) 🔶            | 日<br>ミリーマート SPAIOE 宮南语<br>ミリーマート SPAIOE 宮南语<br>日<br>日<br>日<br>日<br>日<br>日<br>日<br>日<br>日<br>日<br>日<br>日<br>日                                                                                                    |
|---------------------------|----------------------------------------------------------------------------------------------------|
| 施設名<br>神戸市役所(1号館)         | Ed=2>76時度<br>ES=2>325 FP<br>セブン・イレブン神戸<br>三宮センターガラザ<br>マンターブラザ<br>● こくさいホール<br>フッドリーマート<br>市路上の単一道を<br>「丁目 回<br>フッドリーマート<br>市路上の単一道を<br>「丁目 回<br>フッドリーマート<br>市路上の単一道を<br>「丁目 回<br>「アキリーマート                                                                                                    |
| 住所<br>神戸市中央区加納町6-5-1      |                                                                                                    |
| <u>駐車場</u><br>なし          | 日は神戸三宮<br>ビルティング<br>日は神戸三宮<br>ビルティング<br>「ころ」 Casabella FR2 BLD<br>「」 「」 「」 「」 「」 「」 「」 「」 「」 「」 「」 「」 「」 「                                                                                                    |
| 車イス駐車場なし                  | 世<br>コンビニエンスストア<br>キア医園金庫<br>低<br>・<br>市<br>市<br>第第半ビル<br>・<br>た<br>コンビニエンスストア<br>・<br>の<br>市<br>市<br>中<br>二<br>の<br>、<br>の<br>第第半ビル<br>・<br>の<br>、<br>の<br>、<br>の<br>、<br>の<br>、<br>の<br>、<br>の<br>、<br>の<br>、<br>の<br>、<br>の<br>、<br>の<br>、<br>の<br>、<br>の<br>、<br>の<br>、<br>の<br>、<br>の<br>、<br>の<br>、<br>の<br>、<br>の<br>、<br>の<br>、<br>の<br>、<br>の<br>の<br>の<br>の<br>、<br>の<br>の<br>の<br>の<br>の<br>の<br>の<br>の<br>の<br>の<br>の<br>の<br>の |
| エレベーターあり                  | <ul> <li>▲68素部 御求本社にル</li> <li>・ リーブル神戸</li> <li>ファミリーマート</li> <li>(68)</li> <li>475</li> <li>475</li> <li>475</li> <li>475</li> <li>475</li> <li>475</li> <li>475</li> <li>475</li> <li>475</li> <li>475</li> <li>475</li> </ul>                                                                                                    |
| 車椅子トイレ<br>あり              | RFEEZE<br>電ビルティング<br>ことにエンスストア<br>「「神戸ウルクセンタービル・・・・・・・・・・・・・・・・・・・・・・・・・・・・・・・・・・・・                                                                                                    |
| おむつ交換台のあるトイレ<br>あり        |                                                                                                    |
| 大型ペッド (介護ペッド) 設置トイレ<br>あり | ind-sate-winds ペイウイング神戸ビル<br>地図データ 2223 Google 利用規約 100 m                                                                                                    |

次にバリアフリー設備から施設を探す方法です。「各施設のバリアフリー情報」のチェックを外し、自分の探したいバリアフリー設備にチェックを入れます。
 例えば、「オストメイト対応トイレ」にチェックをいれると、オストメイト対応トイレが設置されている施設のみ表示されます。

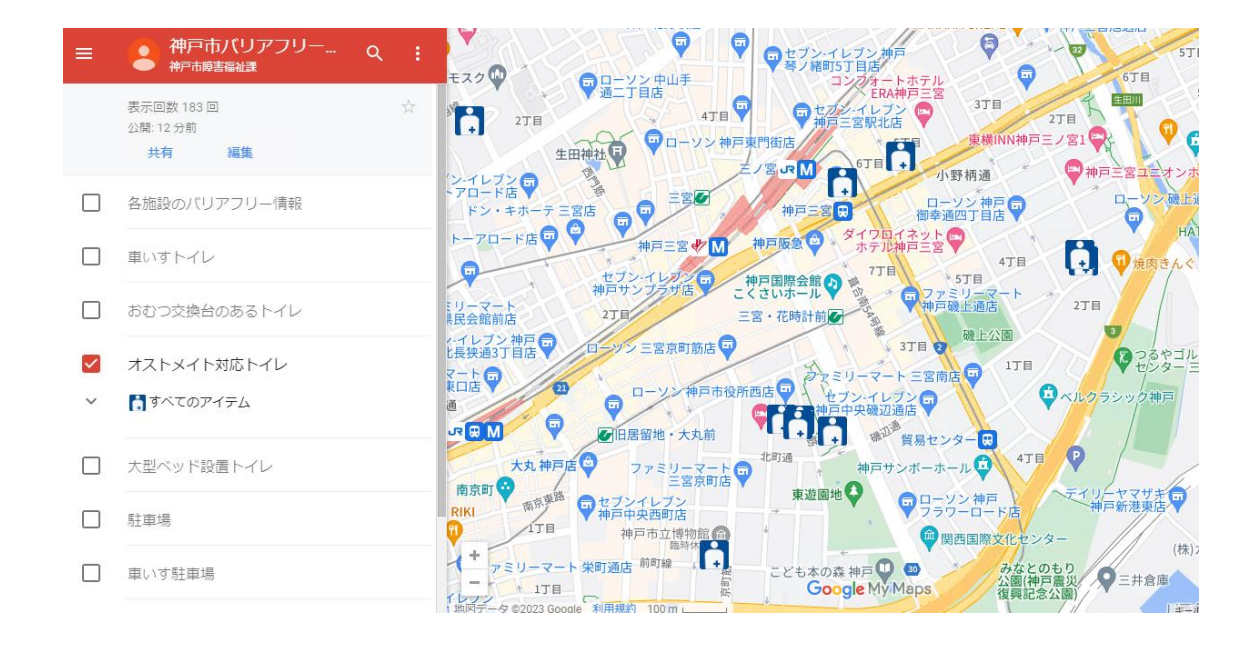

## 次に自分の行きたい施設を検索する方法です。 検索マークQ、をクリックすると、文字を入力し、検索することができます。

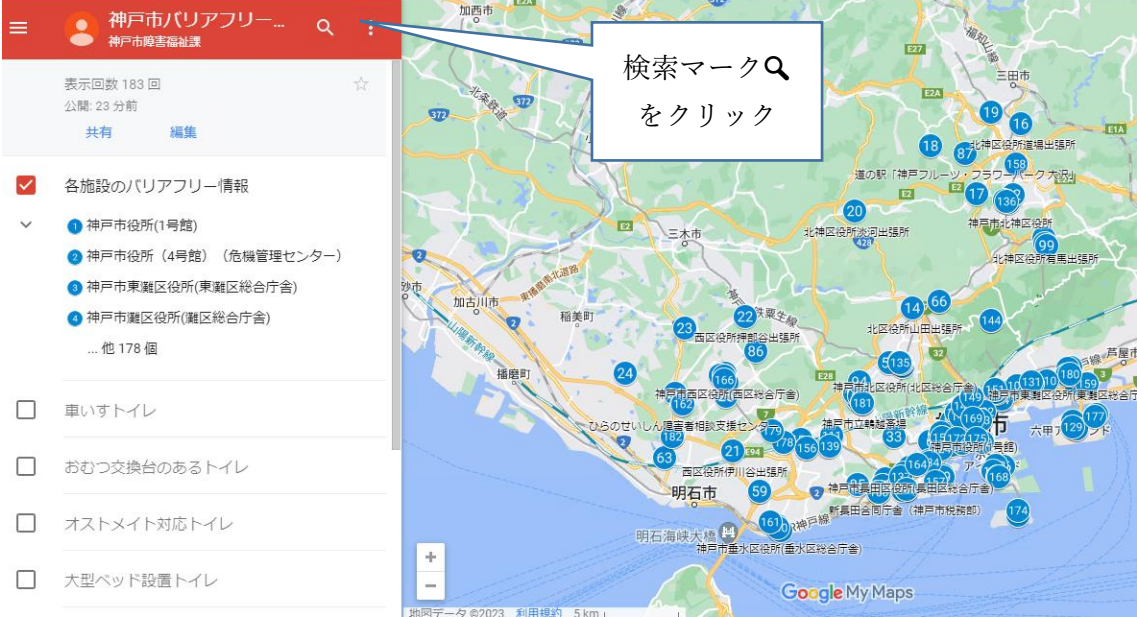

例えば、「神戸市役所」と入力すると、①神戸市役所1号館、②神戸市役所4号館のバリア フリー情報が表示されるともに、「車いすトイレ」や「オストメイト対応トイレ」のピクト グラムが表示され、バリアフリー設備からも検索することができます。

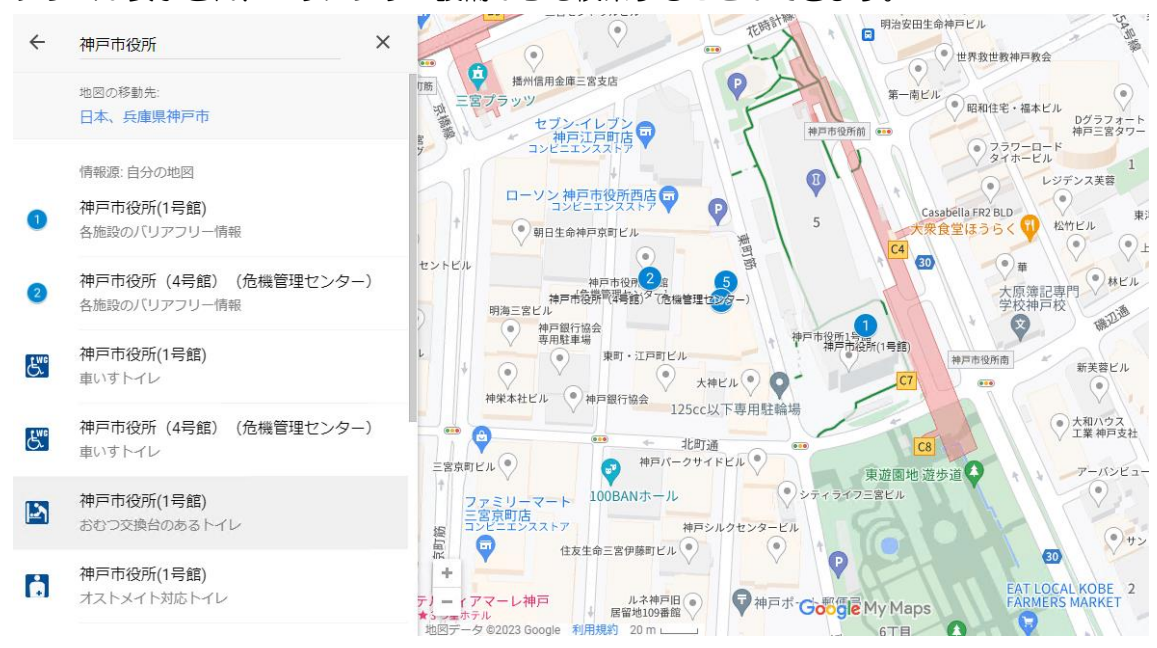